# 國立宜蘭大學學雜費-(台灣企銀)網路 ATM 繳款

### 一、登入台企銀學雜費代收服務網:

https://newsch.tbb.com.tw/cpb1/index.aspx?lk=2

【學校請選擇→國立宜蘭大學、學號請輸入→學生學號、

「通行識別碼」是身分證字號(含大寫英文)共10碼],輸入圖形驗證碼。

## 二、網路 ATM 繳款(需記下學生本次應繳金額與銷帳編號)

(一)登入成功後,選擇該學年學期右方的-明細 按鈕後,至網頁最下方,

可先點選- 產生 PDF 繳費單 按鈕,下載檔學期繳費單檔案後,

再點選-網路ATM 繳款 按鈕,進行繳費。

(二)請核對網路 ATM 繳費資訊畫面,並記下應繳金額及銷帳編號

(※銷帳編號為繳費單上 8040 開頭之共 16 位的數字。

每個學期的銷帳編號都"不相同",使用錯誤的銷帳編號繳納,

#### <u>系統將無法銷帳,敬請留意。)</u>

(三)點選- 繳費 按鈕,將跳至台灣企銀網路 ATM 畫面。

【※請先備妥具有可轉帳功能之金融卡與讀卡機。】

|          |                    | 啟費/銷帳資料                  |                |
|----------|--------------------|--------------------------|----------------|
| 繳費金額合計:  |                    | <b>鋿帳</b> 編號:            |                |
| 臨櫃金額合計:  |                    | <b>臨</b> 櫃銷帳 <b>編號</b> : |                |
| 超商繳費金額:  |                    | 超商銷帳編號:                  |                |
| 銷帳狀態:    | 未繳款                | 繳費方式:                    |                |
| 代收銀行/分行: |                    | 代收日:                     |                |
| 入帳日:     |                    |                          |                |
| 產生PDF繳費  | 單 信用卡繳款<br>銀聯卡繳款 國 | 網銀繳款 際信用卡繳費 回            | 網路ATM繳款<br>上一頁 |

※使用銀聯卡繳費,請自行輸入「銷帳編號」

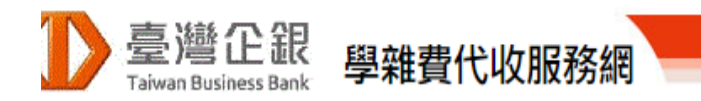

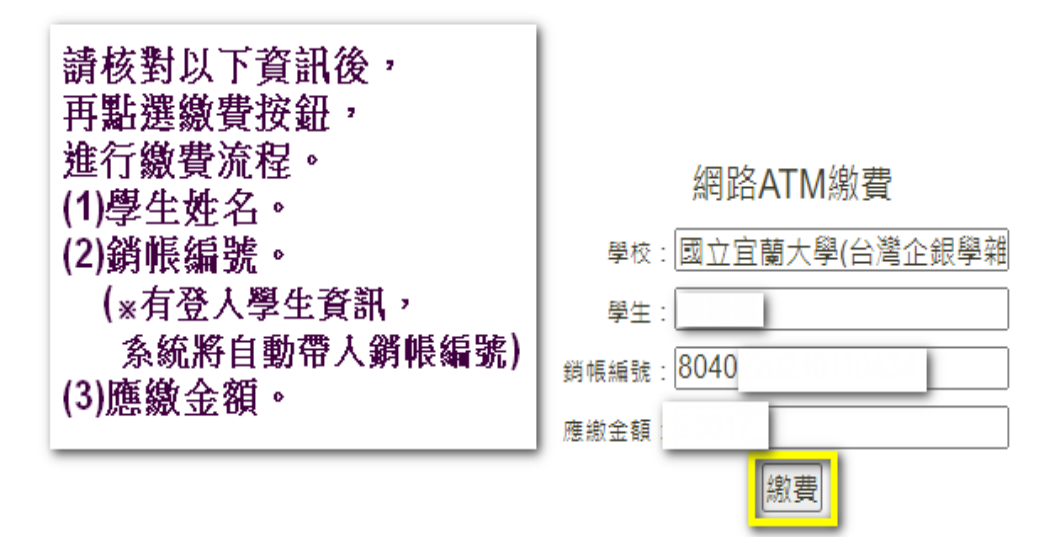

## 三、下載安裝晶片金融卡元件:

※請參考台企銀網站-元件下載之說明操作。

元件下載完成後,讀卡機插入具轉帳功能之金融卡,輸入金融卡密碼後, 登入繳費。

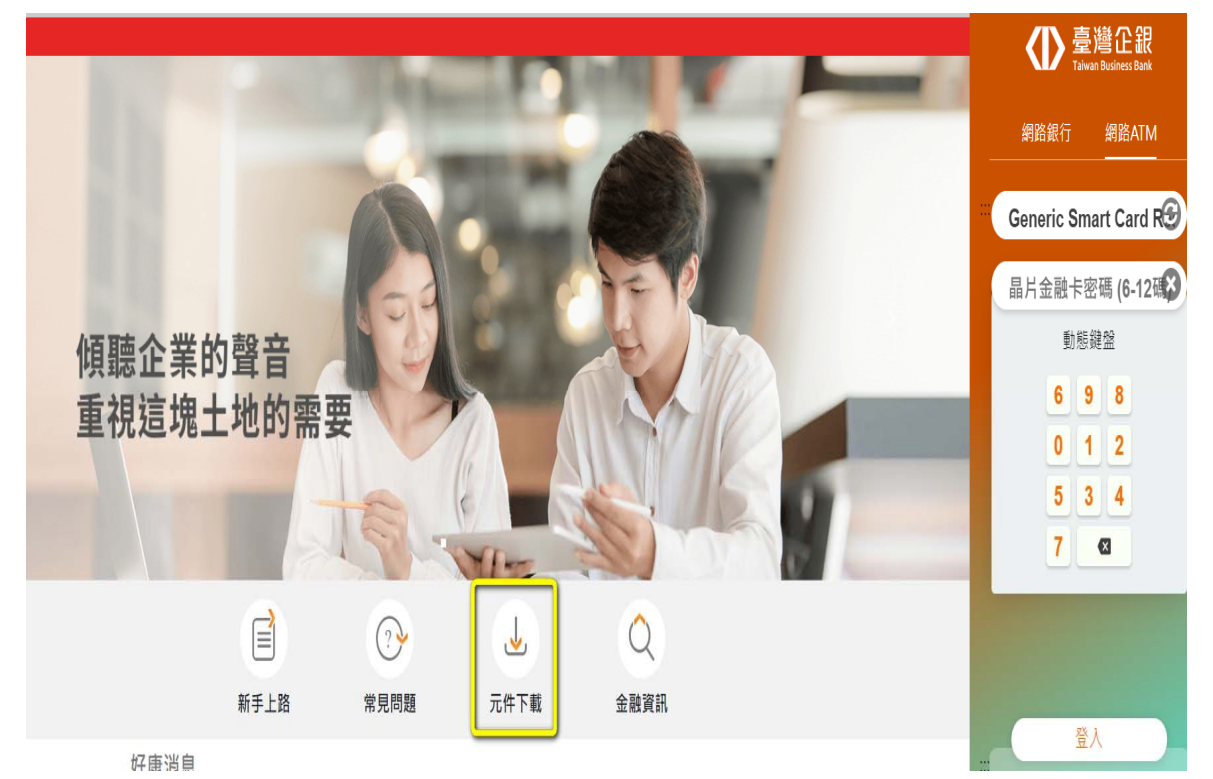

# 四、網路 ATM 繳納學雜費

(一)【登入畫面】:

點選「其他費用」項下→「學雜費」:將進入輸入資料畫面。

| 臺灣企銀<br>Taiwan Business Bank | 網路ATM                                                                                                    |                                 | ::: 網站導覽 金融友                                                          | 善服務 意見信箱 |
|------------------------------|----------------------------------------------------------------------------------------------------|---------------------------------|-----------------------------------------------------------------------|----------|
|                              | <ul> <li>         ・</li> <li>         ・</li></ul> | 上次登入2024/0<br>自動登出係<br>帳 信用卡費 公 | 3/25 10:54:07<br>到數 06分42秒<br>① 重新<br>1.<br>() 重新<br>1.<br>単一<br>其他費用 | 計時 () 登出 |
|                              | 繳納稅款 停車                                                                                                    | 扣繳申請項目常                         | 常用帳號  個人資料                                                            |          |
|                              | 其他費用                                                                                                    |                                 |                                                                       |          |
|                              | 健保費                                                                                                    | 勞保費/新制勞工退                       | 國民年金                                                                  |          |
|                              | 2                                                                                                    | 怀金                              | 國庫款項費用                                                                |          |
|                              | 學雜費                                                                                                    | 其他繳費                            |                                                                       |          |
|                              |                                                                                                    |                                 |                                                                       |          |
|                              | <mark>∎</mark> 常用功能(最多5<br>筆)                                                                                                    | 5 【個人化設定<br><sup>變更密碼</sup>     | <mark> </mark> 我的最愛( <sub>最多</sub><br>10筆)                            |          |

- (二)【輸入資料畫面】:
  - 1、繳費類別:學雜費-下拉式選單請選擇「國立宜蘭大學」。
  - 2、請輸入銷帳編號:為繳費單上 8040 開頭之共 16 位數字。
  - 3、請輸入繳費金額:為繳費單上之應繳金額。
  - 4、點選「確定」按鈕→將進入確認資料畫面。

| <b>ः</b> :學雜費 |                                             |
|---------------|---------------------------------------------|
| <b>01</b> #   | <mark>俞入資料 &gt; 02 確認資料 &gt; 03</mark> 交易完成 |
| 系統時間          | 2024/03/25 13:36:48                         |
| * 轉出帳號        |                                             |
| 1 * 繳費類別      | 學雜費 · 國立宜蘭大學 ~                              |
| * 銷帳編號        | 050-台灣企銀 ~                                  |
| 2             | 8040開頭共16碼                                  |
| 3 * 繳費金額      | 元                                           |
| 交易備註          |                                             |
|               | 供轉出記錄查詢,不會於存摺顯示。                            |
| -07E          | 4<br>重新輸入 確定                                |

(三)【確認資料畫面】:

依網頁畫面中的指示,

輸入相關資訊、驗證碼後,點選「確定」按鈕,進入交易完成畫面。

| ····學雜費<br>····································         |
|---------------------------------------------------------|
| → 輸入資料 > 02 確認資料 > 03 交易完成                              |
| 繳費類別 國 <b>立宜蘭大學</b>                                     |
| 轉出銀行                                                    |
| 轉出帳號                                                    |
| 轉入銀行 050-台灣企銀                                           |
| 轉入帳號 8040 播放                                            |
| 1 (1) (1) (1) (1) (1) (1) (1) (1) (1) (1                |
| 金額                                                      |
| 交易備註                                                    |
| 2     驗證碼     23rxnd     重新產生     播放       英文不分大小寫・限半形字 |
|                                                         |

(四)【交易完成畫面】:

1、交易完成,請將網頁畫面截圖或另存 PDF 檔,自行留存備查。

2、完成繳費且交易成功,約1-3小時,台企銀學雜費系統才會完成銷帳。

※可登入台企銀學雜費代收服務網,繳費狀態將顯示為"已銷帳"。

Q:若完成繳費3小時後,查詢狀態仍顯示為"未繳款"?

請先**重新查詢**剛才繳費的金融卡帳戶存摺簿交易明細(請重新刷摺或重新查詢該帳戶 之網路銀行交易明細),確認該筆交易金額是否有被扣款成功?

(1) 若有扣款成功:

請聯繫學校總務處出納組學雜費承辦人員(電話:03-9317250)林小姐。

(將請您提供轉帳交易成功明細等相關資訊)

(2)若確定扣款失敗:請重新操作,完成繳納學雜費。